۲

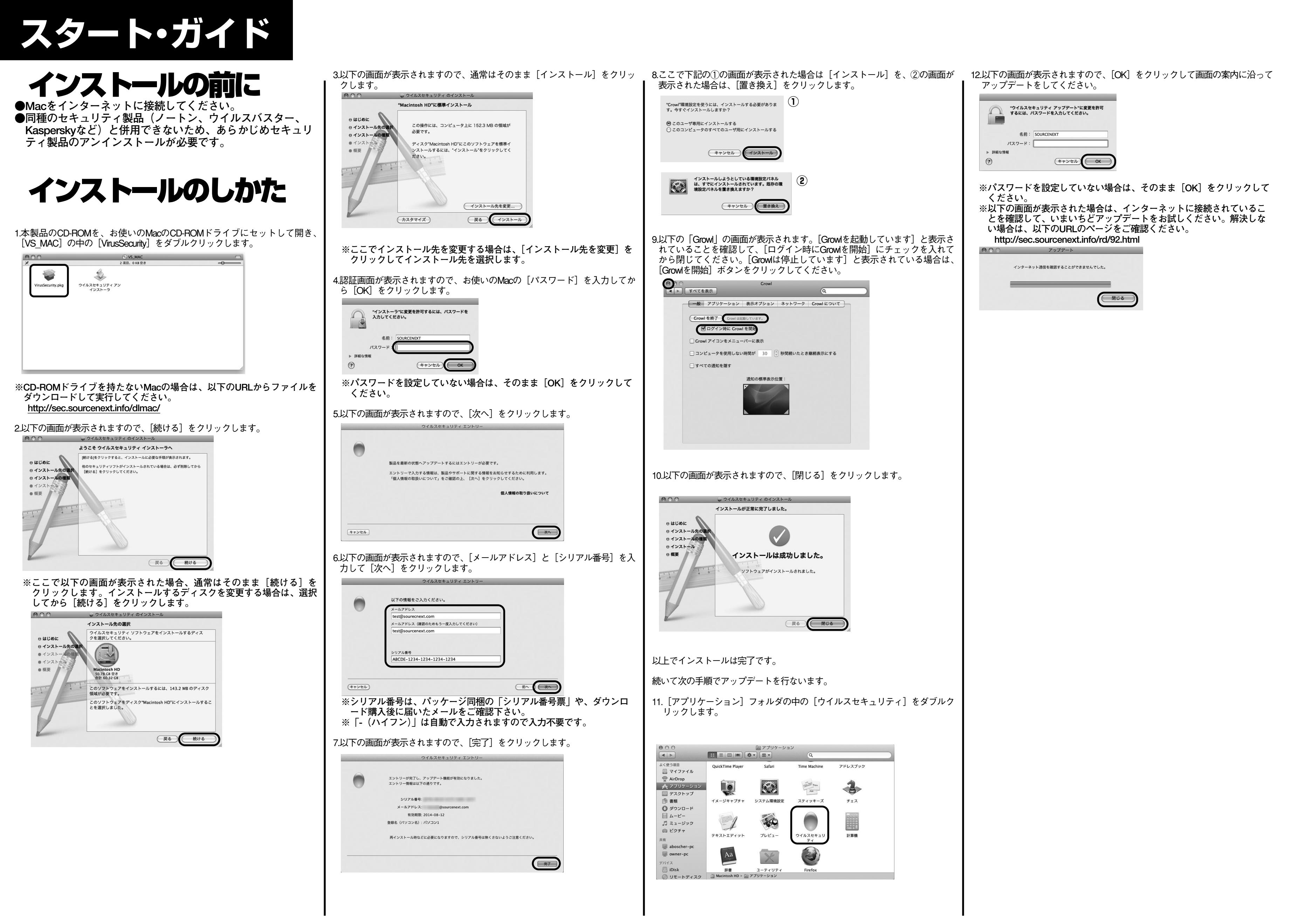

۲

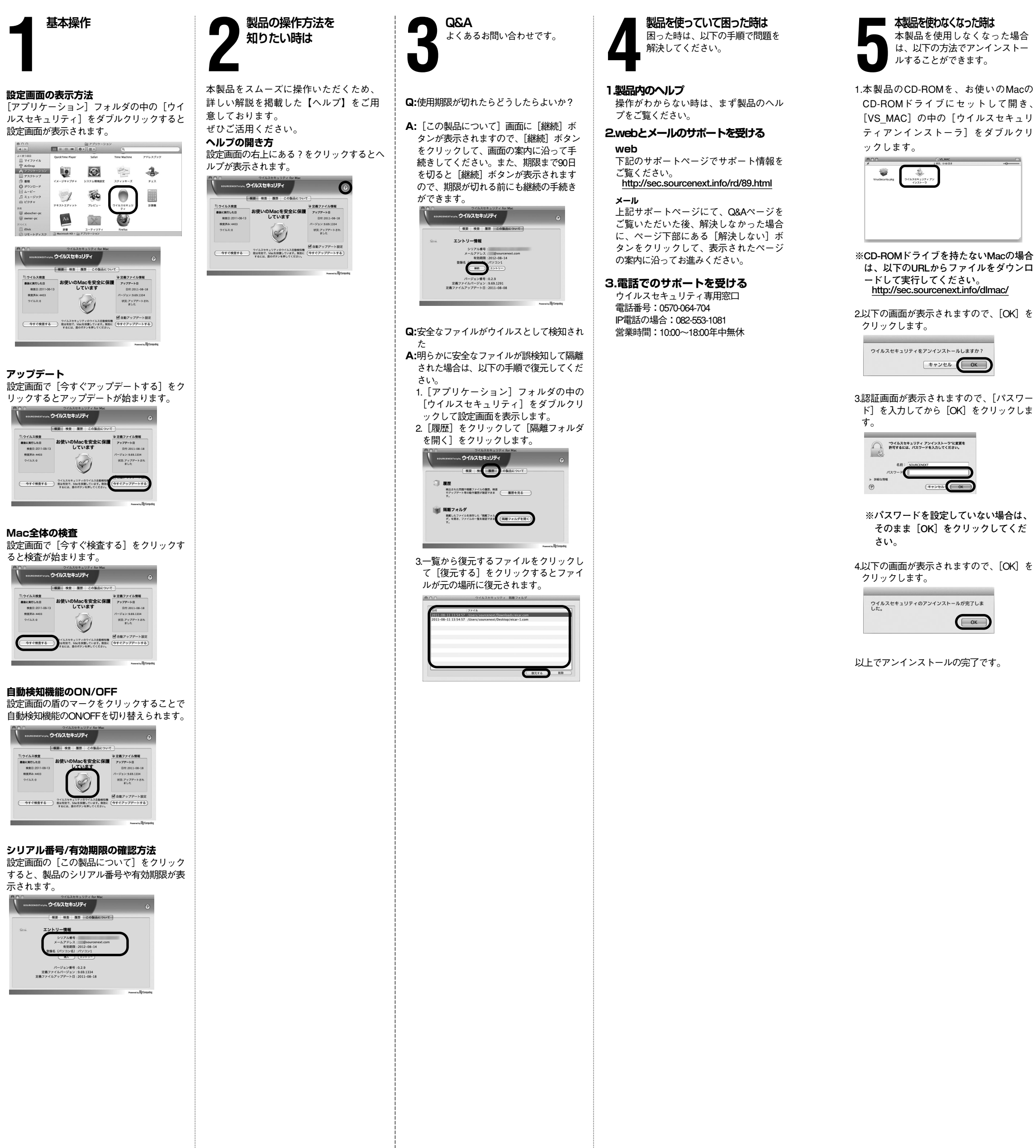

キャンセル OK

ОК

| J |                           |
|---|---------------------------|
|   | 【カスタマーサービスのご利用に関して】       |
| j | ソースネクスト製品サポート規約(2006年2月3日 |
| ļ | 現在)抜粋                     |
|   |                           |

第6条(サポートの制限事項) 弊社が以下の項目に該当すると判断する事由があ った場合、サポートの利用を制限する場合がありま す。また、火災、停電、天変地異およびシステム上 の不具合が発生した場合は、サポートが一時利用で きない場合があります。

- (1)弊社の規定する動作環境外あるいはお客様固 有の特殊な動作環境における不具合に対する 問合せの場合。
- (2)弊社が規定・提供するサポート以外の対象・ 方法によるサポートを強要する行為。
- (3)第三者または弊社の財産もしくはプライバシ -を侵害する行為、または侵害する恐れのあ る行為。
- (4) 第三者または弊社に不利益もしくは損害を与 える行為、またはその恐れのある行為。
- (5) 弊社および業務に従事する者に対し、著しく 名誉もしくは信用を毀損する行為、またはそ の恐れのある行為。
- (6)他人のメールアドレスを登録するなど、虚偽 の申告、届出を行なう行為。

- (7)公序良俗に反する行為、またはその恐れのあ
- る行為。 (8)犯罪行為または犯罪に結びつく行為、または
- その恐れのある行為。 (9) その他法律、法令または条例に違反する行為。
- またはその恐れのある行為。
- (10) その他弊社が不適切と判断する行為。なお、 日本語版以外のOSをご利用の場合、日本国 外からの問会せまたは日本語以外の言語によ る問合せの場合、および製品によるお客様作 成の成果物に対しての問合せの場合は、一切 サポートを行なっておりません。

第9条(責任の免除) 1.サポートはあくまで助言としてお客様に提供さ れるものであり、問合せのあった問題の解決、

- お客様の特定の目的にかなうこと、および不具 合の修補を保証するものではありません。 2.サポートによる保証の範囲は、各製品の使用許
- 諾条件書に準ずるものとします。また、火災、 天災、地変、水害などにより生じた損傷への保 証は行ないません。
- 詳細につきましては、下記URLよりソースネクス ト製品サポート規約をご覧ください。
- http://www.sourcenext.co.jp/rule/support.html